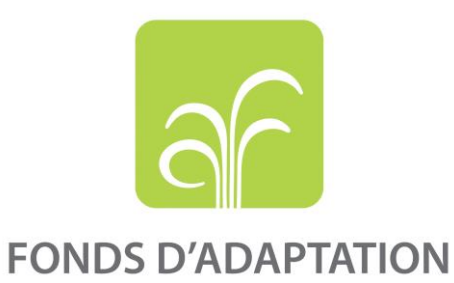

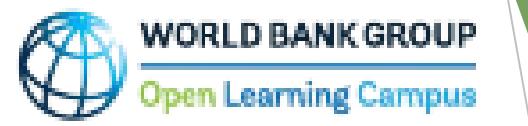

# Accès direct : Débloquer les financements de l'adaptation -Cours en ligne

Nouvele utilisateur

Utilisateur existent

Pour accéder au cours en ligne « Accès direct : débloquer les financements de l'adaptation cliquez sur le lien :

https://www.adaptation-fund.org/knowledge-learning/

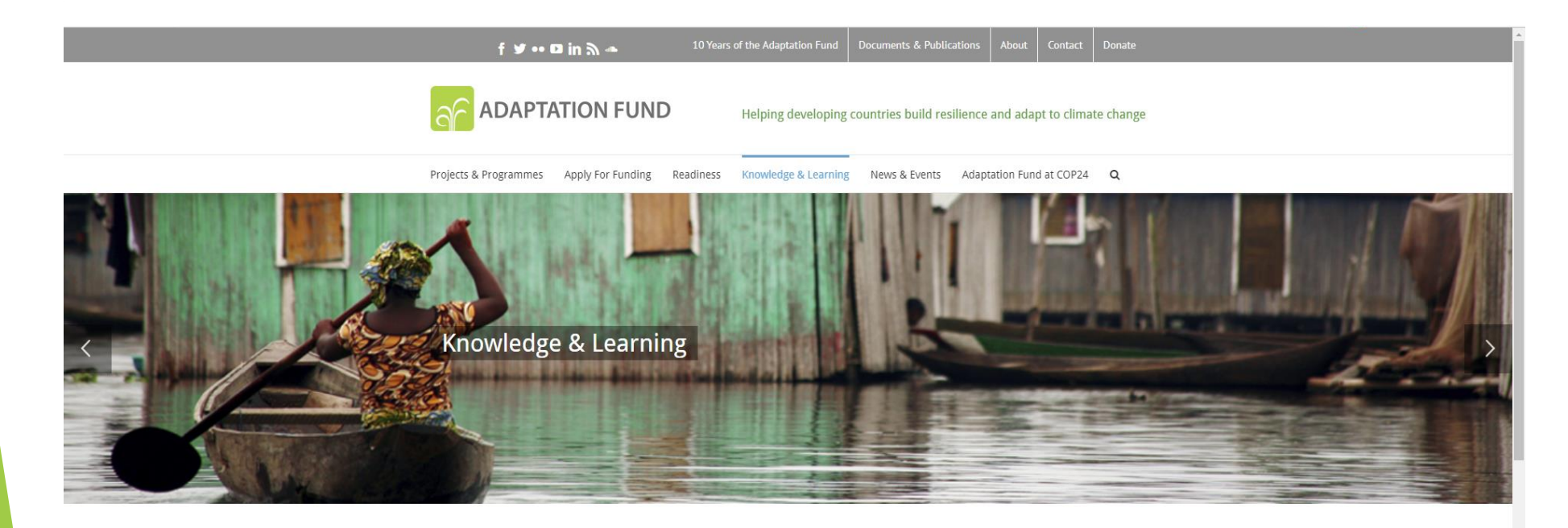

| nowledge & Learning |
|---------------------|
| nowledge Themes >   |
| nowledge Products > |
| nowledge Events     |
| earning Grants >    |
|                     |

Please Give Generously

#### Knowledge & Learning

Knowledge is at the forefront of the Adaptation Fund work and represents an important asset for the organization. The Adaptation Fund is one of the funds with the largest portfolio of concrete adaptation projects under implementation and, as such, it provides the basis for **knowledge creation and sharing** aimed at improving adaptation in its various aspects. Learning and Sharing is also one of the three pillars of the Adaptation Fund's Five-Year Medium-Term Strategy.

Knowledge Management Strategy & Action Plan (Approved in October 2016)

21-September-2017 | Publications

#### Cliquez sur « Knowledge Products » et sur « AF Knowledge Products » dans le menu à gauche.

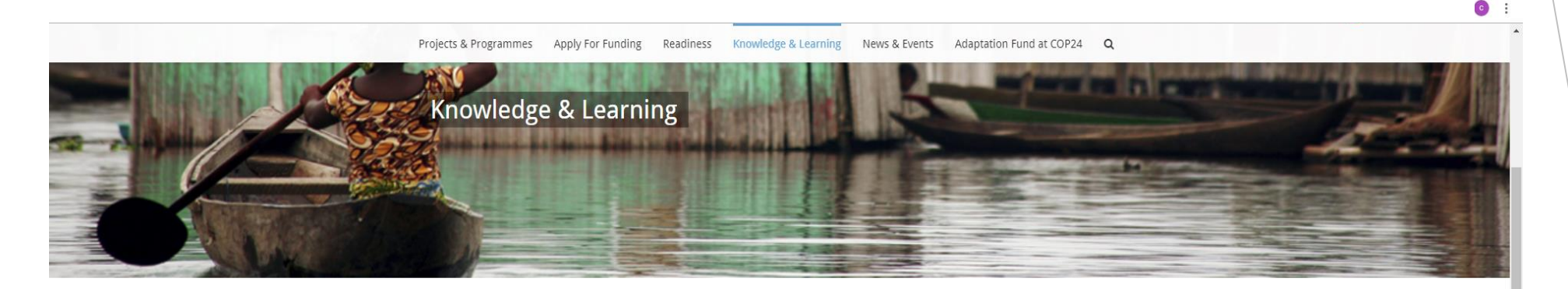

| Knowledge & Learning                 |
|--------------------------------------|
| Knowledge Themes >                   |
| Knowledge Products >                 |
| AF Knowledge Products                |
| IE Knowledge Products                |
| Knowledge Events                     |
| Learning Grants >                    |
| Please Give Generously<br>DONATE NOW |

AF News

Receive the Latest AF News

#### Knowledge & Learning

Knowledge is at the forefront of the Adaptation Fund work and represents an important asset for the organization. The Adaptation Fund is one of the funds with the largest portfolio of concrete adaptation projects under implementation and, as such, it provides the basis for knowledge creation and sharing aimed at improving adaptation in its various aspects. Learning and Sharing is also one of the three pillars of the Adaptation Fund's Five-Year Medium-Term Strategy.

#### Knowledge Management Strategy & Action Plan (Approved in October 2016)

21-September-2017 | Publications

Themes

Knowledge

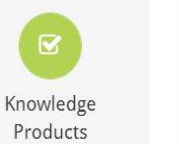

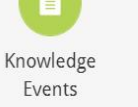

 $\times$ 

### Sélectionnez « E-courses » dans le menu déroulant.

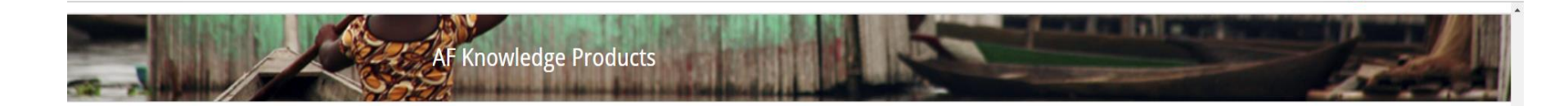

### Knowledge & Learning Knowledge Themes >

Knowledge Products >

Knowledge Events

AF Knowledge Products IE Knowledge Products

#### **AF Knowledge Products**

Knowledge products include Annual Performance Reports (APRs), Briefing Notes, E-learning courses, Infographics & Flyers, Knowledge Platforms, Project Performance Reports (PPRs), Mid-term Evaluation Reports (MTRs) and Terminal Evaluation Reports , Project stories, Project videos, Strategies and Studies.

| Studies                                                                    |                                                                  |
|----------------------------------------------------------------------------|------------------------------------------------------------------|
| Categories<br>Annual Performance Reports<br>Briefing Notes<br>Case Studies | ned and applied from the Chile country exchange<br>studies       |
| E-courses                                                                  | Cons in Association                                              |
| Infographics & Flyers<br>Knowledge Platforms<br>PPRs, MTEs & TEs           | udies                                                            |
| Project Stories<br>Project Videos<br>Strategies<br>Studies                 | ned and Successful Approaches captured from<br>nitoring Missions |

Analysis of climate adaptation reasoning in project and programme proposals 11-December-2015 | Studies

Cliquez sur le lien « Accès direct : Débloquer les financements de l'adaptation - Cours en ligne ».

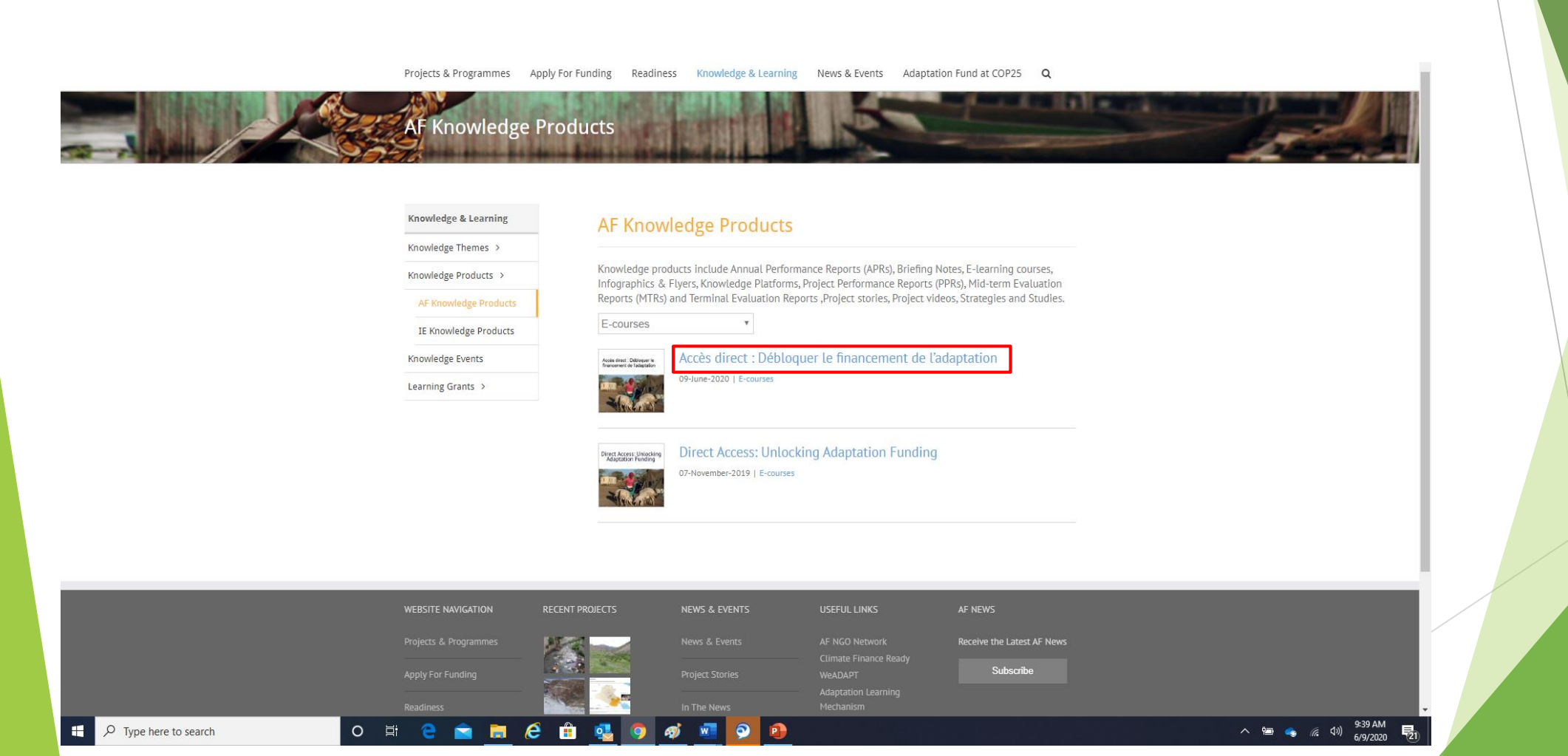

Cliquez sur « Inscrire » et vous serez redirigé vers une page de connexion de la plateforme OLC où vous trouverez de plus amples renseignements sur l'inscription au cours.

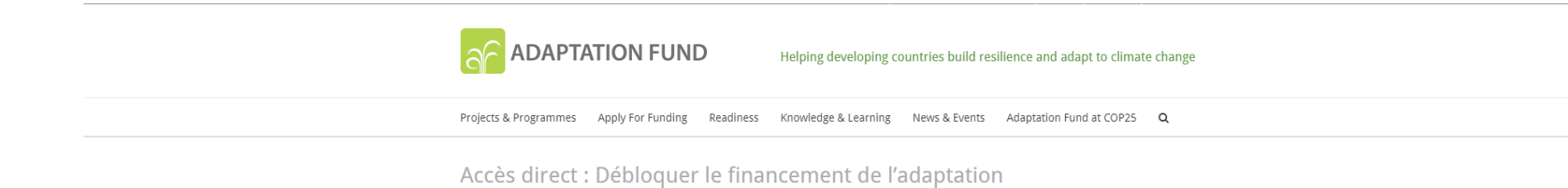

#### **Document Summary**

#### Bienvenue au cours d'apprentissage en ligne sur l'Accès Direct: Débloquer le Financement de l'Adaptation!

Ce cours en ligne donne un aperçu du processus d'accréditation du Fonds d'adaptation (le Fonds) et des considérations environnementales, sociales et de genre dans la conception et la mise en œuvre du projet. Il s'agit d'une production conjointe de l'équipe Connaissances et apprentissage du Secrétariat du Conseil du Fonds pour l'adaptation et du Campus d'apprentissage ouvert (OLC) du Groupe de la Banque mondiale. Il est hébergé par l'OLC.

En terminant le cours, vous acquerrez une connaissance des exigences du Fonds en matière d'accréditation. Vous comprendrez également les exigences environnementales, sociales et de genre du Fonds pour la formulation et la mise en œuvre de projets destinés à aider les bénéficiaires à concevoir et à mettre en œuvre des projets durables.

Le cours en ligne est organisé en 2 modules, chacun avec des études de cas et de cours questionnaires sur ce que vous avez appris. Chaque module nécessite environ 3 heures pour terminer en une seule séance; mais vous pouvez également suivre le cours à votre rythme. Vous recevrez un certificat à la fin.

Nous espérons que vous apprécierez et bénéficierez du cours en ligne et nous nous réjouissons de vos commentaires.

Pour toute question, veuillez contacter Cristina Dengel, responsable de la gestion des connaissances AF.

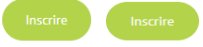

O 🖽 🔁 💼 😥 🔒 🥶 🧕 🔊 🔊 💿

## Inscription et connexion pour nouveaux utilisateurs

Étapes pour s'inscrire en qualité de nouvel utilisateur externe sur la page consacrée aux membres (Member Center) et ensuite se connecter à Saba Cloud avec le profil nouvellement créé

- Cliquez sur le bouton « Inscrire » sur la page du cours en ligne Accès direct : débloquer les financements de l'adaptation.
- Vous serez redirigé vers l'écran ci-dessous où il vous sera donné de créer un compte en cliquant sur « Create Account » dans le formulaire de connexion.

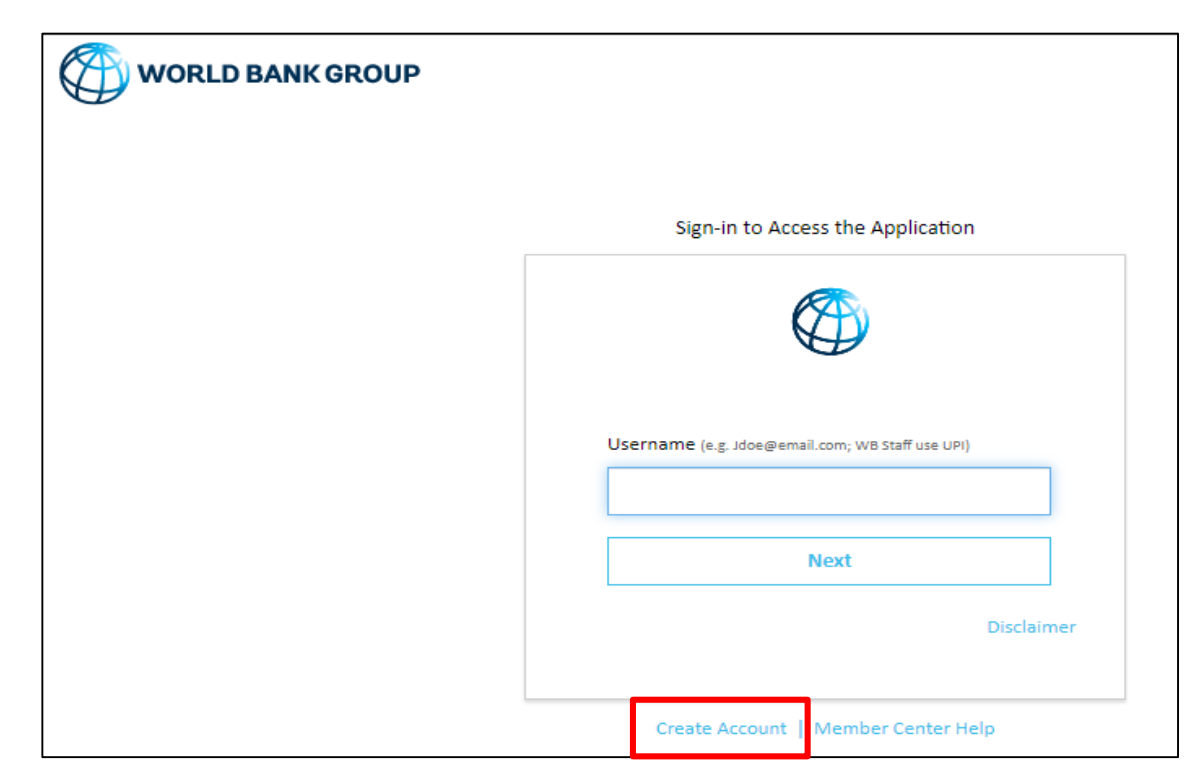

### Inscription et connexion pour nouveaux utilisateurs

 Saisissez votre adresse électronique. Cliquez sur le bouton « Send verification code ». Accédez à votre compte de courriel personnel, où vous devriez avoir reçu un courriel avec un code.

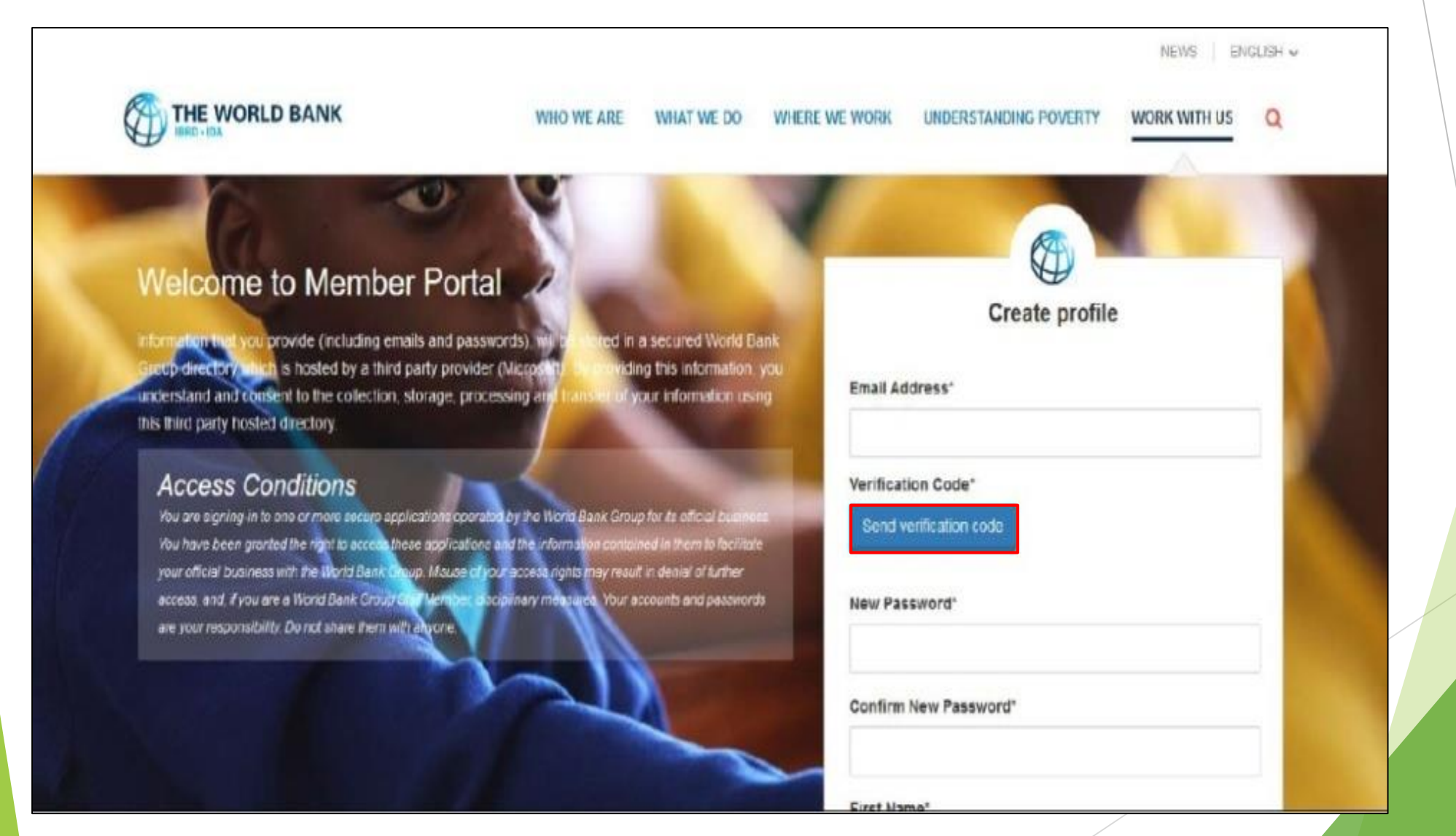

## Inscription et connexion pour nouveaux utilisateurs

• Saisissez le code de vérification et cliquez sur « Verify Code ».

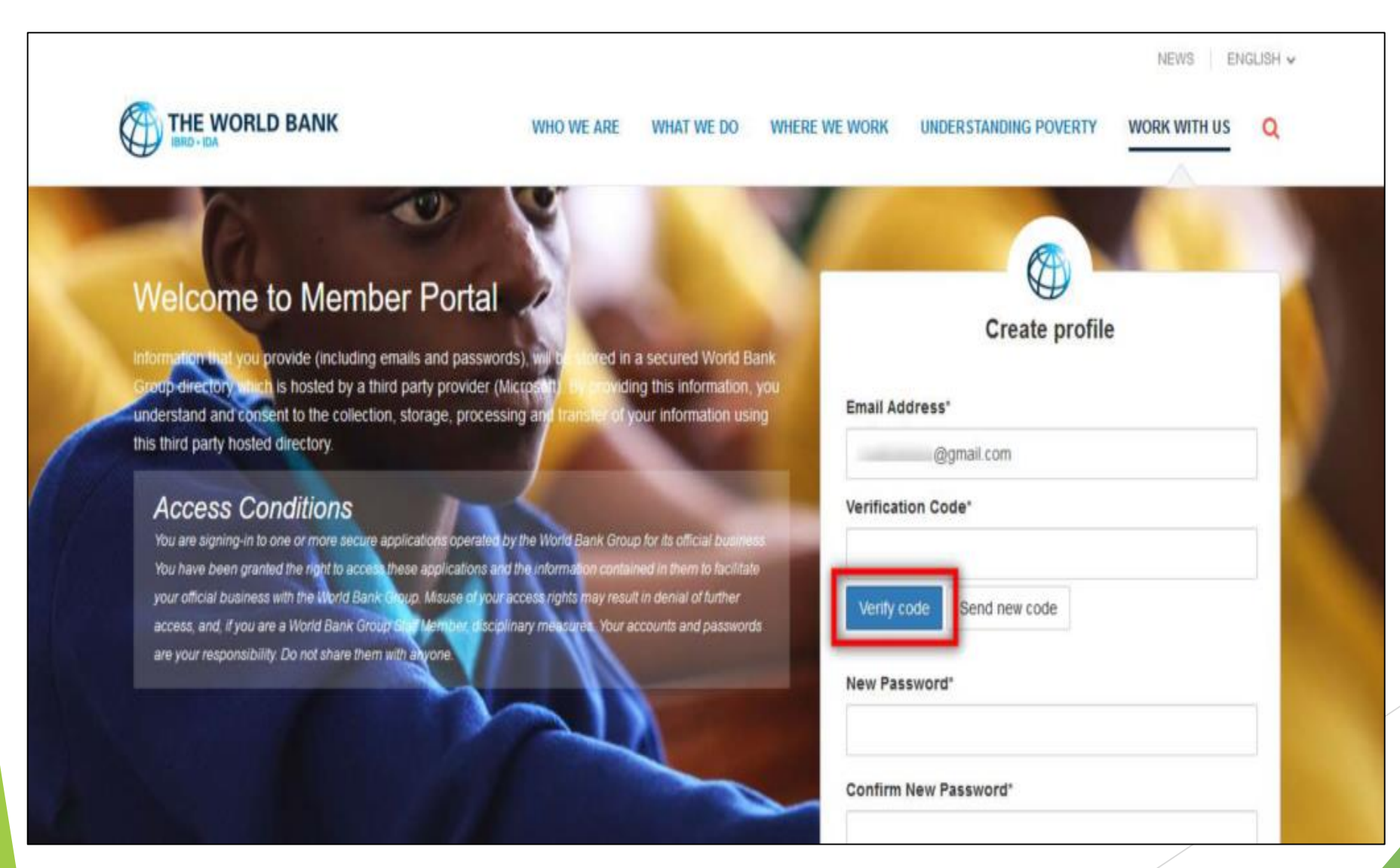

### Inscription et connexion pour nouveaux utilisateurs

Après que la vérification a été faite avec succès, ce bouton se transformera en « **Change e-mail** ». N'utilisez ce bouton que si vous souhaitez vous inscrire avec une autre adresse électronique.

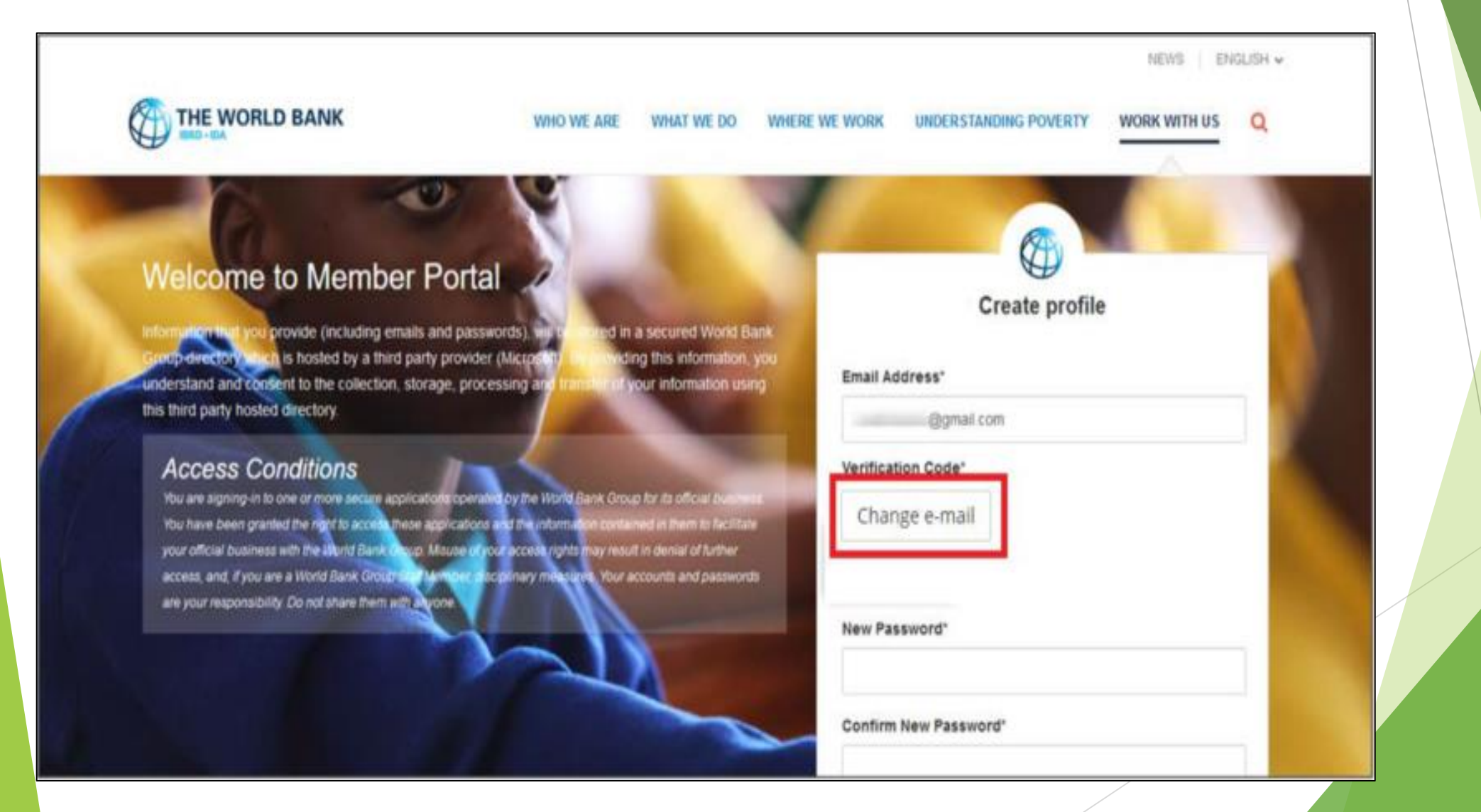

### Inscription et connexion pour nouveaux utilisateurs

• Une fois le code validé, remplissez les champs restants, à savoir mot de passe, prénom, nom de famille, etc., et cliquez sur le bouton « **Create** ».

|     | 1   | Country*                                      |   |
|-----|-----|-----------------------------------------------|---|
| Ca. | ~ 6 | Organization Official Full Name               | · |
|     |     | Organization Scope*                           |   |
|     | Y   | Organization Type                             |   |
|     | 1   | Organization Type Current Function*           |   |
|     |     | Current Function How did you learn about OLC? | ~ |
|     |     | How did you learn about OLC?                  | ¥ |

## Inscription et connexion pour nouveaux utilisateurs

- Une fois votre profil créé, vous serez redirigé vers l'écran de connexion pour saisir votre adresse électronique et cliquer sur le bouton « Next ».
- Après vous être connecté, vous serez redirigé vers la page d'information sur le cours dans Saba Cloud. Une capture d'écran de cette page d'information est présentée.

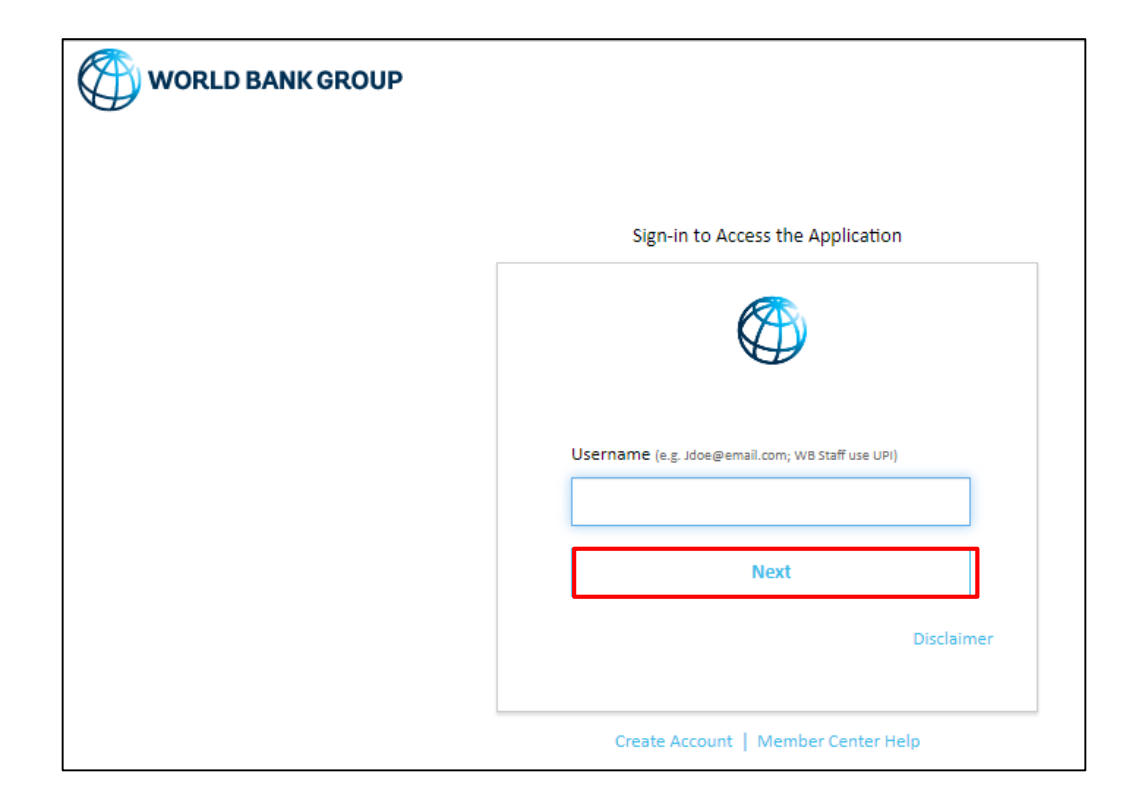

### Inscription et connexion pour nouveaux utilisateurs

• Cliquez sur le bouton « ENROLL » pour vous inscrire au cours.

## Accès direct : Débloquer le financement de l'adaptation

#### Course description :

Le cours en ligne intitulé « Accès direct : Débloquer le financement de l'adaptation » est un outil important de renforcement des capacités au niveau national et infranational, en ce sens qu'il se penche sur les défis et possibilités propres au mécanisme d'accès direct et, en particulier, sur les déficits de capacité ...

#### more ...

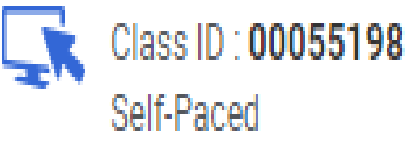

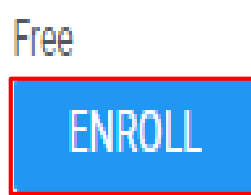

## Inscription et connexion pour nouveaux utilisateurs

- Vous verrez alors apparaître la fenêtre de confirmation d'inscription présentée dans la capture d'écran ci-dessous.
- Veuillez fermer la fenêtre de confirmation d'inscription (en cliquant sur « **Close** ») pour accéder à la page d'accueil du cours.

| Registration Confirmation                                                                          | $\times$ |
|----------------------------------------------------------------------------------------------------|----------|
| You registered for<br>Accès direct : Débloquer le financement de l'adaptation<br>Status:Registered |          |
| Cancellation Policy                                                                                |          |
| - N/A                                                                                              |          |
| Contact: Noor Mohamed                                                                              |          |
| Order Number: 01605601                                                                             |          |
| CLOSE                                                                                              |          |

## Inscription et connexion pour nouveaux utilisateurs

• Cliquez sur le bouton « LANCEMENT » pour accéder au cours.

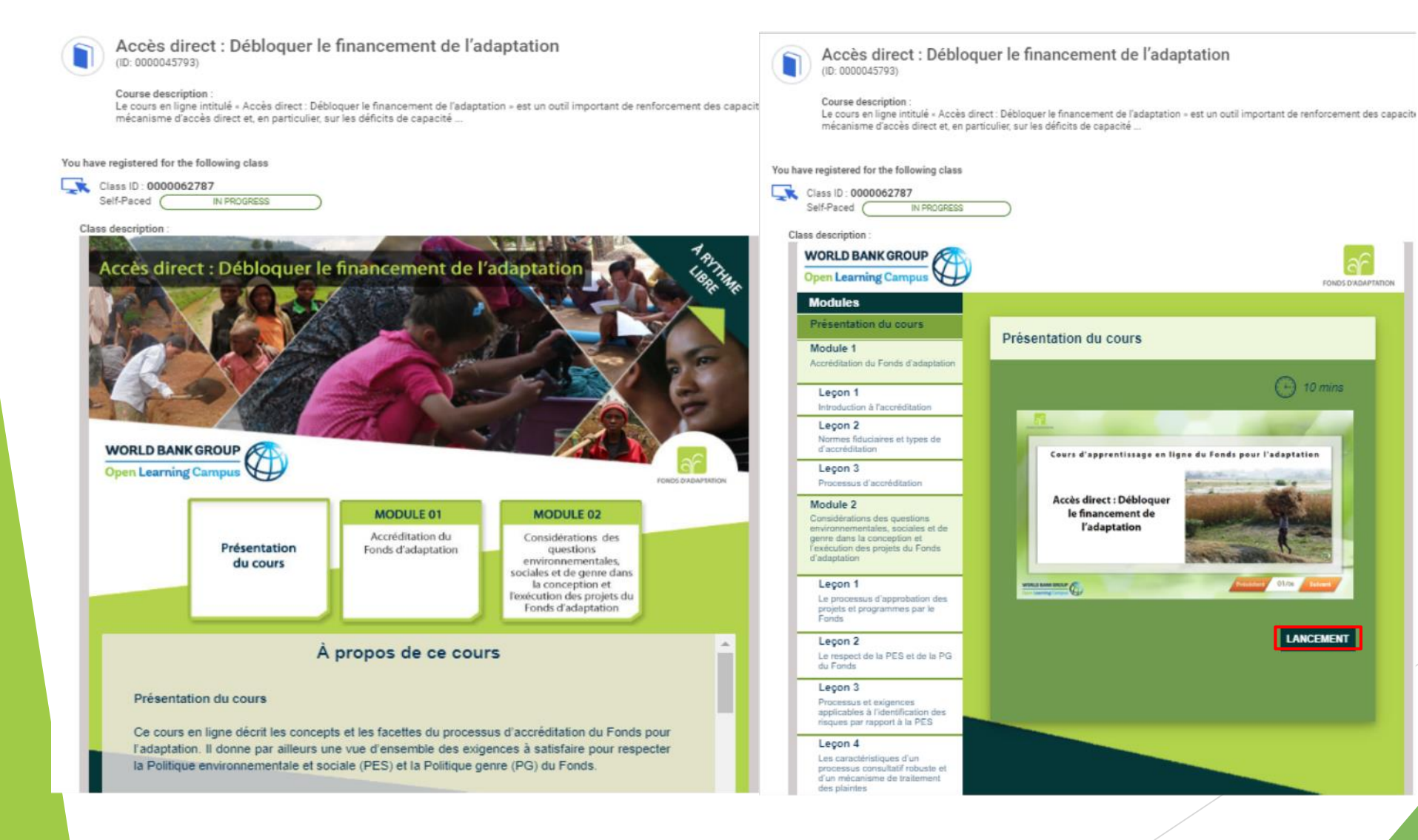

## **Connexion pour utilisateurs existants**

Étapes pour se connecter à OLC en tant qu'utilisateur externe avec un profil existant/déjà créé

- Pour accéder au cours, cliquez sur le lien <u>« e-Learning Course on Accès direct : débloquer les</u> <u>financements de l'adaptation</u>
- Vous serez redirigé vers l'écran de connexion ; saisissez y l'adresse électronique avec laquelle vous vous êtes inscrit à OLC pour vous connecter. Cliquez sur le bouton « **Next** ».

|   |                  | (A)                   |              |     |
|---|------------------|-----------------------|--------------|-----|
|   |                  |                       |              |     |
|   |                  |                       |              |     |
| U | sername (e.g. Jo | doe@email.com; WB Sta | aff use UPI) |     |
|   |                  |                       |              |     |
| Г |                  | Next                  |              |     |
| L |                  |                       |              |     |
|   |                  |                       | Disclaim     | her |
|   |                  |                       | Disclaim     | ier |

 Une fois vos renseignements d'identification validés, vous serez connecté avec succès et redirigé vers la page d'information sur le cours dans Saba Cloud.

## **Connexion pour utilisateurs existants**

- Vous serez redirigé vers la page d'information sur le cours dans Saba Cloud.
- Cliquez sur le bouton « **ENROLL** » pour vous inscrire au cours.

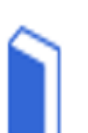

Accès direct : Débloquer le financement de l'adaptation

#### Course description :

Le cours en ligne intitulé « Accès direct : Débloquer le financement de l'adaptation » est un outil important de renforcement des capacités au niveau national et infranational, en ce sens qu'il se penche sur les défis et possibilités propres au mécanisme d'accès direct et, en particulier, sur les déficits de capacité ...

#### more ....

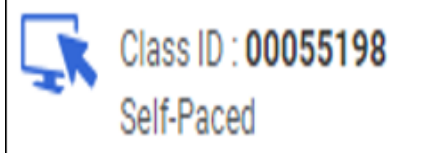

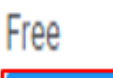

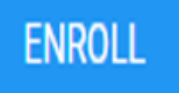

## **Connexion pour utilisateurs existants**

• Vous verrez alors apparaître la fenêtre de confirmation d'inscription présentée dans la capture d'écran ci-dessous. Veuillez fermer (« **Close** ») la fenêtre de confirmation d'inscription pour accéder à la page d'accueil du cours.

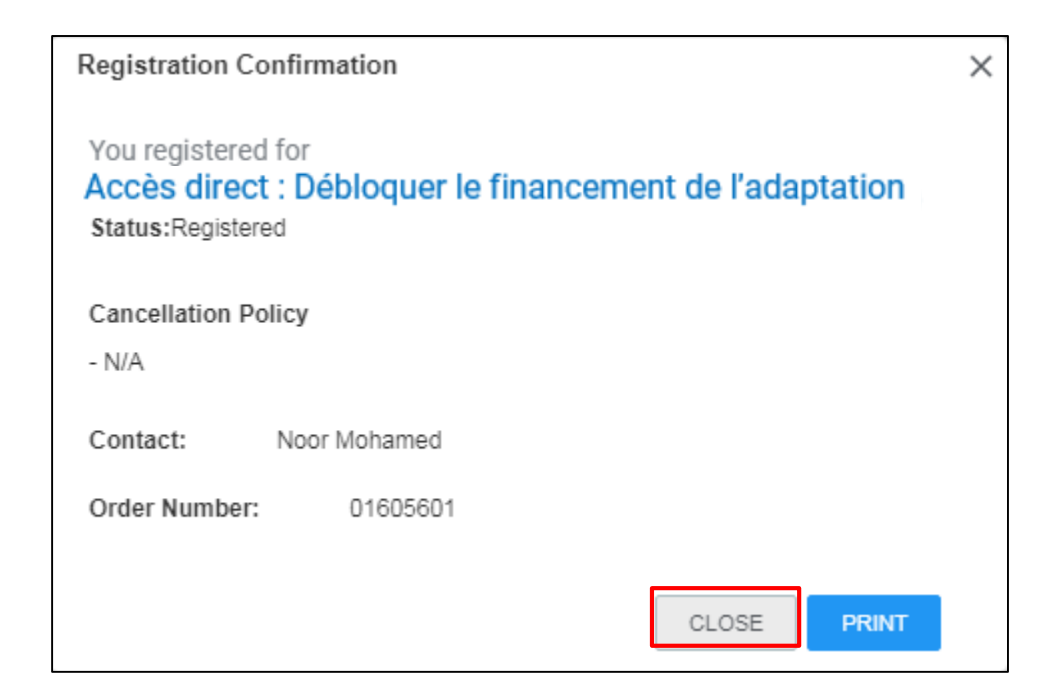

#### DIRECT ACCESS: UNLOCKING ADAPTATION FUNDING

## **Existing User Login**

FONDS D'ADAPTATION

(-) 10 mins

LANCEMENT

#### Cliquez sur le bouton « LANCEMENT » pour accéder au cours. ٠ Accès direct : Débloquer le financement de l'adaptation Accès direct : Débloguer le financement de l'adaptation (ID: 0000045793) (ID: 0000045793) Course description Course description Le cours en ligne intitulé « Accès direct : Débloquer le financement de l'adaptation » est un outil important de renforcement des capacit Le cours en ligne intitulé « Accès direct : Débloquer le financement de l'adaptation » est un outil important de renforcement des capacite mécanisme d'accès direct et, en particulier, sur les déficits de capacité ... mécanisme d'accès direct et, en particulier, sur les déficits de capacité . You have registered for the following class You have registered for the following class Class ID : 0000062787 Class ID : 0000062787 Self-Paced IN PROGRESS Self-Paced IN PROGRESS Class description Class description : WORLD BANK GROUP Accès direct : Débloquer le financement de l'adaptation **Open Learning Camp** Modules Présentation du cours Présentation du cours Module 1 Accréditation du Fonds d'adaptation Leçon 1 Introduction à l'accréditation Leçon 2 Normes fiduciaires et types de WORLD BANK GROUP d'accréditation Cours d'apprentissage en ligne du Fonds pour l'adaptation Leçon 3 **Open Learning Camp** Processus d'accréditation Accès direct : Débloquer Module 2 le financement de MODULE 01 MODULE 02 Considérations des questions l'adaptation environnementales, sociales et de Accréditation du Considérations des genre dans la conception et Présentation l'exécution des projets du Fonds Fonds d'adaptation questions d'adaptation. environnementales, du cours sociales et de genre dans Leçon 1 la conception et the last proof l'exécution des projets du Le processus d'approbation des Fonds d'adaptation projets et programmes par le Fonds Leçon 2 À propos de ce cours Le respect de la PES et de la PG du Fonds Leçon 3 Présentation du cours Processus et exigences applicables à l'identification des risques par rapport à la PES Ce cours en ligne décrit les concepts et les facettes du processus d'accréditation du Fonds pour Leçon 4 l'adaptation. Il donne par ailleurs une vue d'ensemble des exigences à satisfaire pour respecter Les caractéristiques d'un la Politique environnementale et sociale (PES) et la Politique genre (PG) du Fonds. processus consultatif robuste et d'un mécanisme de traitement. des plaintes